## SOLUCIONAR ERROR DE ACTUALIZACIÓN DE W10 OCTUBRE 2018

Arrancar el equipo y dejar que entre en recuperación del sistema.

Picamos 'Solucionar problemas'

| Elegir una opción                                                                 | 0 |
|-----------------------------------------------------------------------------------|---|
| Salir y continuar Con Windows 10                                                  |   |
| Solucionar problemas<br>Restablece el equipo o consulta las<br>opciones avanzadas |   |
| Apagar el equipo                                                                  |   |
|                                                                                   |   |
|                                                                                   |   |

Picamos 'Opciones avanzadas'

| Solucionar problemas                                                                                             |  |
|----------------------------------------------------------------------------------------------------|--|
| Restablecer este<br>equipo<br>Permite elegir si prefieres mantener o<br>quitar los archivos y, después, volver a |  |
| Opciones avanzadas                                                                                               |  |
|                                                                                                    |  |
|                                                                                                    |  |
|                                                                                                    |  |
|                                                                                                    |  |

Picamos 'Símbolo del sistema'

|              | Restaurar sistema<br>Usar un punto de restauración<br>guardado en el equipo para restaurar<br>Windows | CIN | Símbolo del sistema<br>Usar el símbolo del sistema para<br>solución de problemas avanzada |
|--------------|----------------------------------------------------------------------------------------------------|-----|-------------------------------------------------------------------------------------------|
| +            | Recuperación de<br>imagen del sistema<br>Recuperar Windows con una imagen<br>de sistema concreta      |     | Configuración de<br>inicio<br>Cambiar el comportamiento de inicio<br>de Windows           |
| < <b>0</b> > | Reparación de inicio<br>Solucionar problemas que impiden que<br>Windows se cargue                     | \$  | Revertir a la<br>compilación anterior                                                     |

Una vez abierta la pantalla negra de 'msdos' normalmente nos sitúa en

'X:  $\setminus$  Windows  $\setminus$  system32'

Vamos a 'D'

cd D: (enter)

Vamos a  $D: \setminus$  Windows  $\setminus$  system32  $\setminus$  drivers'

cd windows (enter)

cd system32 (enter)

cd drivers (enter)

Una vez allí, cambiamos el nombre del fichero HpqKbFiltr.sys.bak

rename HpqKbFiltr.sys HpqKbFiltr.sys.bak

Salimos

## exit (enter)

Vuelve a aparecer la pantalla de opciones avanzadas.

Picamos en 'apagar equipo'

Volvemos a iniciar.